## **Table of Contents**

| How to set up an alarm zone | . 1 |
|-----------------------------|-----|
|-----------------------------|-----|

1

BioStar 1, Alarm, Zone

## How to set up an alarm zone

BioStar allows you to set up an alarm zone where you can determine how doors in the zone behave when someone breaks into the zone.

You can set up a fire alarm zone by performing the following steps:

## 1. On the **Doors** page, click **Add New Zone**.

| BioStar V1.62                       |                    |                       |            | - 0 <b>- X</b> -    |
|-------------------------------------|--------------------|-----------------------|------------|---------------------|
| Eile View Theme Option Administrate | or <u>H</u> elp    |                       |            |                     |
| 🛛 💿 Back 🐵 Forward 🌀 Refresh 🤱 F    | ind User 📕 Print 🖕 |                       |            |                     |
| Doors                               | Doors              |                       |            |                     |
| Doors                               | Name               | Door Open Period(sec) | Door Relay | Devices             |
| B- New Door                         | New Door           | 3                     | 11661      | 11661[192.168.0.49] |
| New Door(2)                         | New Door(1)        | 3                     | 21122      | 268459253           |
| III- 🖉 New Door(3)                  | New Door(2)        | 3                     | 17         | 17(192 168 0 1091   |
| Zone Zone                           | New Door())        | ,                     |            | #1[#36:#00/0-#03]   |
|                                     |                    |                       |            |                     |
| Task                                |                    |                       |            |                     |
| Add New Door                        |                    |                       |            |                     |
| 🔡 Add New Zone                      |                    |                       |            |                     |
| Details                             |                    |                       |            |                     |
| Total: 4                            |                    |                       |            |                     |
| Selected : Doors (4)                |                    |                       |            |                     |
|                                     |                    |                       |            |                     |
| 👷 User                              |                    |                       |            |                     |
| Doors                               |                    |                       |            |                     |
|                                     |                    |                       |            |                     |
| Visual Map                          |                    |                       |            |                     |
| Camera                              |                    |                       |            |                     |
| 👸 un                                |                    |                       |            |                     |
| Access Control                      |                    |                       |            |                     |
| Monitoring                          |                    |                       |            |                     |
| Device                              |                    |                       |            |                     |
| Time and Attendance                 |                    |                       |            |                     |
|                                     |                    |                       |            |                     |
| Ready                               |                    |                       |            | CAP NUM SCRL        |

2. Enter a name for the alarm zone and choose **Alarm Zone** from the **Type** drop-down list.

| A | dd New Zone | X             |
|---|-------------|---------------|
|   | Name        | My alarm zone |
|   | Туре        | Alarm Zone    |
|   |             | OK Cancel     |
|   |             |               |

3. Click **Add Device** to add devices to the zone. This brings up the **Add Device** dialog.

4. Choose devices you want to add and click the right arrow button. This brings up the **Select Zone Attribute/Type** dialog.

- https://kb.supremainc.com/knowledge/

| Add Device                                                                                                    | <b>X</b> |
|----------------------------------------------------------------------------------------------------|----------|
| Select Device below Tree           Device           35824[Clocking In]           35825[Clocking Out]           35826[Cooling Plant]           43690[192.168.0.70]           55760[Generator Station]           59972[192.168.0.81] |          |
| Save                                                                                                    | Close    |

5. Choose from the **Device Attribute** drop-down list and choose **Card** or **Key** for **Arm/Disarm Type**. Then, click **OK** and **Save**.

If you set **Device Attribute** of a device as **Arm/Disarm**, you can arm and disarm the zone using the device.

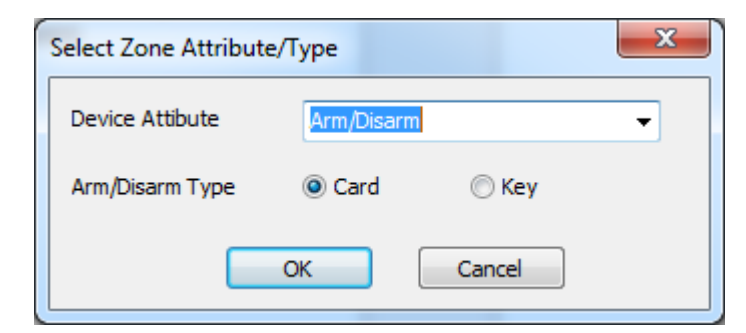

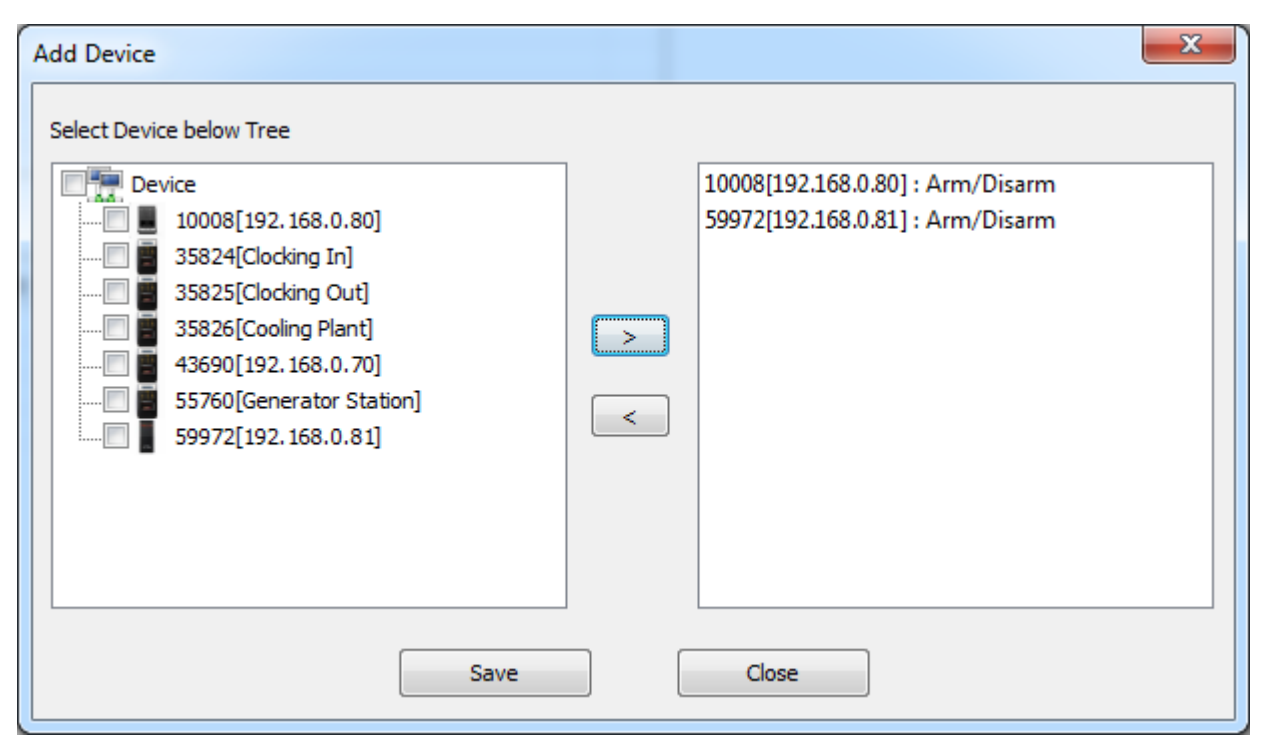

6. Click **Add Input** to determine the input type for the zone.

| BioStar V1.62                                                                                               | Tome Att                                                    | - Buster/Turn      |                                       |                 |              |  |
|----------------------------------------------------------------------------------------------------|-------------------------------------------------------------|--------------------|---------------------------------------|-----------------|--------------|--|
| Ele View Theme Option Administrate                                                                          | or <u>H</u> elp                                             |                    |                                       |                 |              |  |
| 🛛 🕞 Back 🐵 Forward 🌀 Refresh 🤱 F                                                                            | ind User 📄 Print                                            |                    |                                       |                 |              |  |
| Doors                                                                                                    | Zone                                                        |                    |                                       |                 |              |  |
| Coors     Cocking Stations     Cooling Plant     Generator Station     New Door     Zone     You alarm zone | Basic Information<br>Name<br>Description<br>Details Alarm A | My alarm zone      | Туре                                  | Alarm Zone      |              |  |
| Task                                                                                                    | Delay(sec)                                                  | Arm                | Disarm                                | 0               |              |  |
| 🚑 Add New Door<br>😭 Add New Zone                                                                            | Arm/Disarm Type<br>External Input/Out                       | Setup<br>put Setup |                                       |                 |              |  |
| Details                                                                                                    |                                                             |                    | _                                     |                 |              |  |
| Total : 1                                                                                                   | Device List                                                 |                    |                                       |                 |              |  |
| Selected : My alarm zone                                                                                    | No Devices                                                  | 2 169 0 977        | Attribute<br>Arm Disson Master Davies | Arm/Disarm Type |              |  |
| 🕵 User                                                                                                    | 2 59972[15                                                  | 2.168.0.81]        | Arm/Disarm                            | Card            |              |  |
| E Doors                                                                                                    |                                                             |                    |                                       |                 |              |  |
| Visual Map                                                                                                  | 🕼 Input List                                                |                    |                                       |                 |              |  |
| Camera                                                                                                    | No Name                                                     | Devices            | Input                                 | Switch          | Duration(ms) |  |
| 👸 Lift                                                                                                    |                                                             |                    |                                       |                 |              |  |
| Access Control                                                                                              |                                                             |                    |                                       |                 |              |  |
| Monitoring                                                                                                  |                                                             |                    |                                       |                 |              |  |
| Device                                                                                                    |                                                             |                    |                                       |                 |              |  |
| Time and Attendance                                                                                         | *                                                           |                    |                                       |                 | •            |  |
| Add Device Delete Device Add Input Delete Input Apply                                                       |                                                             |                    |                                       |                 |              |  |
| Ready                                                                                                    |                                                             |                    |                                       |                 | CAP NUM SCRL |  |

7. When there is an input signal from the input port specified here while the zone is armed, the alarm sets off.

- Name: Type in a name for the input.
- **Device**: Choose a device.
- Available Input: Choose an input that you want to receive a signal from.
- **Switch**: Choose a switch type
- Duration: the length of an input signal to trigger the alarm

2024/09/09 21:32

| Add Zone Input     | ×                               |
|--------------------|---------------------------------|
| Name               | Alarm zone input                |
| Device             | 10008[192,168.0.80]             |
| Available<br>Input | ✓ [10008]Input 0 [10008]Input 1 |
| ·                  |                                 |
|                    |                                 |
| Switch             | N/0                             |
| Duration(ms)       | 0                               |
|                    | OK Cancel                       |

8. Now it's time to take a look at the settings on the **Details** tab.

| Rack Concerned Conference Concerned                                                  |                            |                                            |                           |                |              |                 |  |  |
|--------------------------------------------------------------------------------------|----------------------------|--------------------------------------------|---------------------------|----------------|--------------|-----------------|--|--|
|                                                                                      |                            |                                            |                           |                |              |                 |  |  |
| Doors                                                                                | Zone                       |                                            |                           |                |              |                 |  |  |
| Generator Station     Generator Station     Generator Station     Mew Door      Sone | Basic In<br>Name<br>Descri | formation<br>My alarm zor                  | 16                        | Туре           | Alarm Zone   |                 |  |  |
| My alarm zone                                                                        | Details                    | Alarm Access Group                         | Event                     |                |              |                 |  |  |
| Task                                                                                 | Delay                      | sec)                                       | Arm 0 💠                   | Disarm 0       | 4            |                 |  |  |
| <br>Add New Door<br>Add New Zone                                                     | Arm/D                      | Arm/Disam Type Setup                       |                           |                |              |                 |  |  |
| Details                                                                              |                            |                                            |                           |                |              |                 |  |  |
| Total : 1                                                                            | <b>V</b> 0 D               | evice List                                 |                           |                |              |                 |  |  |
| Selected : My alarm zone                                                             | No                         | No Devices                                 |                           | Attribute      |              | Arm/Disarm Type |  |  |
| User                                                                                 | 1 2                        | 10008[192.168.0.80]<br>59972[192.168.0.81] | Arm/Disarm,<br>Arm/Disarm | Master Device  | Card<br>Card |                 |  |  |
| Doors                                                                                |                            |                                            |                           |                |              |                 |  |  |
| Visual Map                                                                           | 10 P                       | put List                                   |                           |                |              |                 |  |  |
| Camera                                                                               | No                         | Name                                       | Devices                   | Input          | Switch       | Duration(ms)    |  |  |
| 3 lin                                                                                | 1                          | Alarm zone input                           | 10008                     | [10008]Input 0 | N/O          | 0               |  |  |
| Access Control                                                                       | 2                          | Alarm zone input 2                         | 59972                     | [59972]Input 0 | N/O          | 0               |  |  |
| Monitoring                                                                           |                            |                                            |                           |                |              |                 |  |  |
| Device                                                                               |                            |                                            |                           |                |              |                 |  |  |
| Time and Attendance                                                                  |                            |                                            |                           |                |              |                 |  |  |
| Time and Attendance                                                                  |                            |                                            |                           |                |              |                 |  |  |

9. You can specify how to arm and disarm the zone on the **Arm/Disarm Setting** dialog. Click **Arm/Disarm Type** to bring up the dialog.

2024/09/09 21:32

| Arm/Disarm Settin      | ng                                                 | ×          |
|------------------------|----------------------------------------------------|------------|
| Card < All Devic       | ce Support >                                       |            |
| No                     | Card ID                                            | Delete     |
|                        |                                                    | Delete All |
|                        |                                                    |            |
|                        |                                                    |            |
| Read Device            | [10008] 10008[192.168.0.80]                        | Read Card  |
| Card ID                | 0 - 0                                              | Add        |
| Key<br>< BioStation, D | )-Station, X-Station, BioStation T2, FaceStation > |            |
| Arm                    | F4                                                 |            |
| Disarm                 | F4 🗸                                               |            |
| < BioLite Net >        |                                                    |            |
| Arm                    | < x 1                                              |            |
| Disarm                 | > x 1                                              |            |
|                        | OK Cancel                                          |            |

1) Choose a device on which you read a card from the **Read Device** drop-down list.

- 2) Click Read Card to read a card.
- 3) Click **Add** to register the card.

| Arm/Disarm Settin | g                                                |
|-------------------|--------------------------------------------------|
| Card < All Device | e Support >                                      |
| No                | Card ID                                          |
|                   | Delete All                                       |
|                   |                                                  |
|                   |                                                  |
|                   |                                                  |
| Read Device       | [10008] 10008[192.168.0.80]                      |
| Card ID           | 0 - 0 Add                                        |
|                   |                                                  |
| Кеу               |                                                  |
| < BioStation, D-  | Station, X-Station, BioStation T2, FaceStation > |
| Arm               | F4 🗸                                             |
| Disarm            | F4 🗸                                             |
| < BioLite Net >   |                                                  |
| Arm               | < x 1                                            |
| Disarm            | > x 1                                            |
|                   | OK Cancel                                        |

4) When we add the devices to this zone, we have chosen **Card** for the method to arm and disarm the zone, so the settings in the **Key** section on the dialog is not applied to this zone.

If you have chosen **Key** for the **Arm/Disarm Type** option in step 5, you can arm and disarm the zone using the function keys of the device specified here.

| Select Zone Attribute | е/Туре     |        | X |
|-----------------------|------------|--------|---|
| Device Attibute       | Arm/Disarm |        | • |
| Arm/Disarm Type       | Card       | 🔘 Кеу  |   |
|                       | ОК         | Cancel |   |

10. Click **Apply** to transfer the settings to the devices.

2024/09/09 21:32

| Arm/ | Arm/Disarm Setting          |          |                           |       |              |   |            |
|------|-----------------------------|----------|---------------------------|-------|--------------|---|------------|
| -0   | Card < All Device Support > |          |                           |       |              |   |            |
|      | No                          | Card I   | ID                        |       |              |   |            |
|      | 1                           | 000-3    | 829098359                 |       |              |   | Delete     |
|      |                             |          |                           |       |              |   | Delete All |
|      |                             |          |                           |       |              |   |            |
|      |                             |          |                           |       |              |   |            |
|      |                             |          |                           |       |              |   |            |
|      | Read Device                 |          | [10008] 10008[192.16      | 8.0.  | 80]          | • | Read Card  |
|      | Card ID                     |          | 0                         | -     | 3829098359   |   | Add        |
|      |                             |          |                           |       |              |   |            |
| -Ke  | ey                          |          |                           |       |              |   |            |
| <    | < BioStation, D-            | -Station | , X-Station, BioStation 1 | Г2, F | aceStation > |   |            |
|      | Arm                         |          | F4                        |       |              | • |            |
| 1    | Disarm                      |          | F4                        |       |              | • |            |
|      | < BioLite Net >             |          |                           |       |              |   |            |
|      | Arm                         |          | < x 1                     |       |              |   |            |
| 1    | Disarm                      |          | > x 1                     |       |              |   |            |
|      |                             |          |                           |       |              |   |            |
|      |                             | (        | ОК                        |       | Cancel       |   |            |
|      |                             |          |                           |       |              |   |            |

From: https://kb.supremainc.com/knowledge/ -

Permanent link: https://kb.supremainc.com/knowledge/doku.php?id=en:1xfaq\_how\_to\_set\_up\_an\_alarm\_zone

Last update: 2016/01/05 09:44